## ΑΓΓΛΙΚΑ ΣΤ ΤΑΞΗ 2°

Συνεχίζουμε με τη μικρή μας επανάληψη!

Παραμένουμε στην ίδια ενότητα .Κάνετε κλικ για να ανοίξετε τη σύνδεση.

http://ebooks.edu.gr/modules/ebook/show.php/DSDIM-E103/440/2920,11566/

1)Λοιπόν, πηγαίνετε στην πρώτη πράσινη μπάλα, πάνω από την άσκηση Ε .Πατήστε πάνω στην πρώτη πράσινη μπάλα και μόλις ανοίξει η εικόνα πατήστε ' next' για να ανοίξει η επόμενη σελίδα. Ακολουθήστε τις οδηγίες. Το 'next" εμφανίζεται στο κάτω μέρος της σελίδας δεξιά. Κάνετε τις ασκήσεις αντιστοίχισης σύροντας το ποντίκι από τη δεξιά στήλη στην αριστερή ωστέ να «κουμπώσουν» τα δύο μέρη και στο τέλος πατήστε 'submit" (υποβολή).

Στην τρίτη και τελευταία άσκηση ,βάλτε τις προτάσεις στο σωστό πλαίσιο .σύροντας με το ποντίκι.

Μπορείτε να προσπαθήσετε αρκετές φορές αν έχετε λάθη πατώντας 'retry quiz"! Τέλος πατήστε 'review quiz " για να δείτε τα αποτελέσματα σας!Επίσης ,μην ξεχάσετε να κάνετε κλικ στο 'continue" για να πάτε από τη μία άσκηση στην άλλη.Καλή επιτυχία!

2) Στη δεύτερη πράσινη μπάλα ,αφού κάνετε κλικ για να την ανοίξετε, πατήστε 'next" για να αλλάζετε τις σελίδες και κάνετε κλικ πάνω στις μπλε μπαλίτσες με τα ηχεία κάθε φορά για να ακούσετε και να δείτε τα διάφορα μέρη!Τόσο απλά!

Να είστε καλά!